# XCA憑證申請說明

V1110114

#### 1.點選「憑證申請」

#### 網址 https://xca.nat.gov.tw/web2/index.html

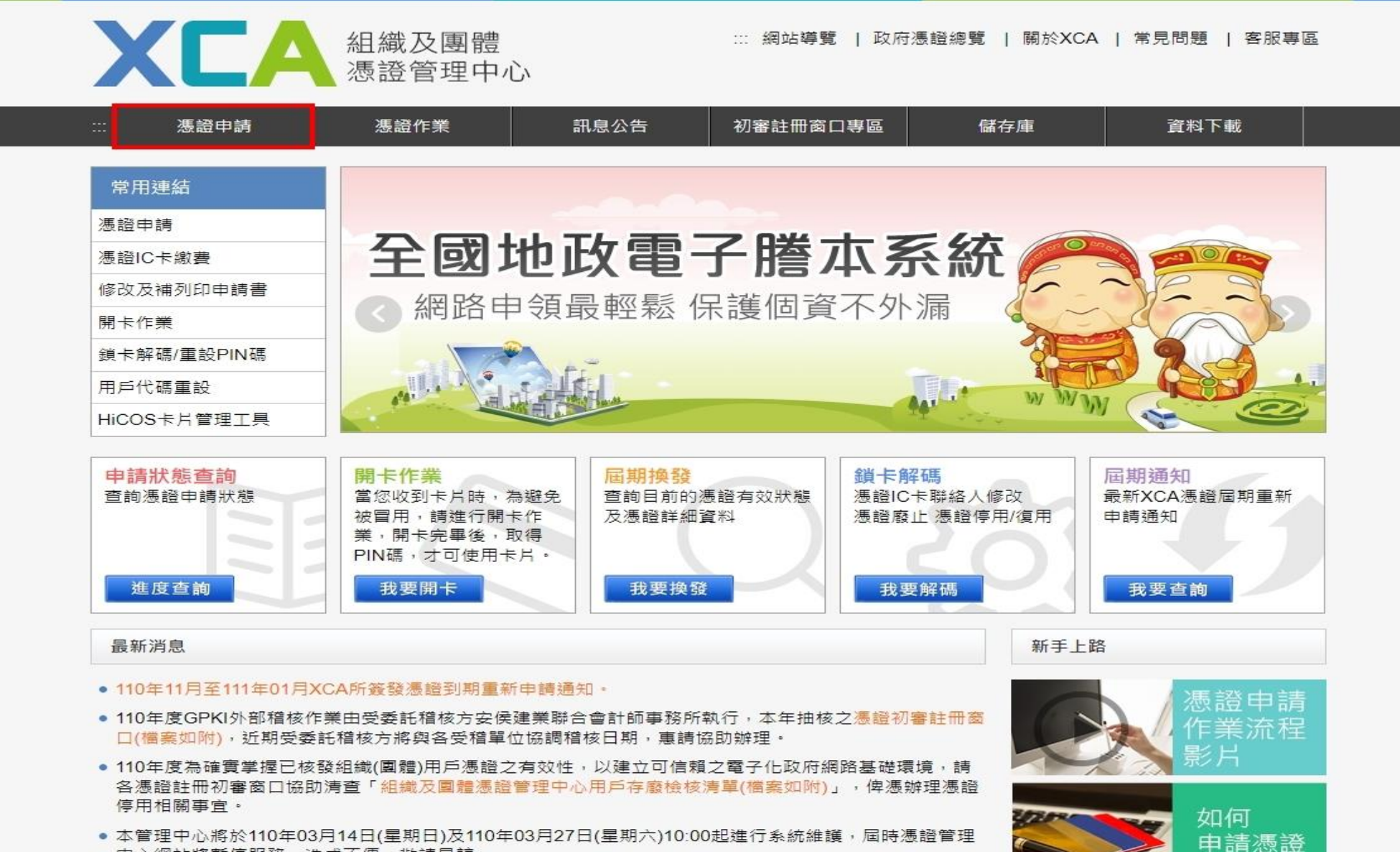

 本管理中心將於110年03月14日(星期日)及110年03月27日(星期六)10:00起進行系統維護,屆時憑證管理 中心網站將暫停服務,造成不便,敬請見諒。

#### 2.點選「申請組織及團體憑證 IC卡」

| XCA                        | 組織及團體<br>憑證管理中心                                                        | ∷ 網站導覽   政府憑證;                            | 總覽   關於XCA   常見問題   客服專區                     |  |  |  |
|----------------------------|------------------------------------------------------------------------|-------------------------------------------|----------------------------------------------|--|--|--|
| 憑證申請                       | 憑證作業 訊息公 <b>行</b>                                                      | 吉 初審註冊窗口專區                                | 儲存庫 資料下載                                     |  |  |  |
| 温 馮 密由 諸                   | :::<br>首頁 > 憑證申請 > 憑證申請作業流移                                            | 2説明                                       |                                              |  |  |  |
| 透過一時<br>憑證申請作業流程說明 >       | 憑證申請作業流程說                                                              | 明                                         |                                              |  |  |  |
| 申請組織及團體憑證IC<br>上           | 如果您是第一次申請組織及團體憑                                                        | 證IC卡,請先閱讀下列相關說明,再開                        | 開始進行申請作業:                                    |  |  |  |
| ▶<br>組織及團體憑證IC卡            | ● 請確認是否有所屬OID(組織及團                                                     | ]體識別碼)資料。                                 |                                              |  |  |  |
| 屆期換發<br>申請組織及團體非IC卡<br>貓馮諮 | <ul> <li>進行線上憑證申請作業,填寫相<br/>及繳費流程)。</li> </ul>                         | 關資料完成後,請務必上傳申請資料,                         | · <mark>並完成繳費</mark> (請参照:XCA憑證IC卡申請         |  |  |  |
| 修改及補列印申請書                  | <ul> <li>上傳資料之後,請列印憑證申請</li> <li>公文範例 III)(組織團體憑證申請</li> </ul>         | 書,並於申請書用印原立案時之登記日<br>青公文範例(29),將申請書連同公文送3 | P鑑與負責人印鑑及行文(組織團體憑證申請<br>E登記立案所屬之主管機關(憑證註冊初審窗 |  |  |  |
| 申請狀態查詢                     | 口)進行申請用戶身份識別與鑑別                                                        | J的初審作業。                                   |                                              |  |  |  |
| 查詢憑證用戶主管機關                 | <ul> <li>主管機關(憑證註冊初審窗口)以書面方式進行審核,完成申請用戶之身分識別和書面資料確認後,申請資料將會</li> </ul> |                                           |                                              |  |  |  |
| OID新增及異動申請                 | 达主國家設展安見曾建11枚番1                                                        | 杰 ·                                       |                                              |  |  |  |
| 憑證IC卡繳費                    | <ul> <li>複審作業完成後,即進行製、發<br/>戶。</li> </ul>                              | 卡作業,同時Email通知進度,並以掛                       | 號郵寄方式將憑證IC卡寄送至憑證申請用                          |  |  |  |
|                            | ● 用戶收到憑證IC卡後,請於發卡                                                      | 日期後 <mark>90天</mark> 內,完成開卡作業,如逾期         | 明未開卡,本中心將逕行停用憑證。                             |  |  |  |
| 關於XCA                      | 馮 ☆ #谷 兄!!                                                             | 初寨社冊窗口                                    | 1126 (名子) 但                                  |  |  |  |
| YCA簡介                      | 組織及園體にも類馮諮                                                             | 初裏註冊商口介绍                                  | 客服中心:02-2192-7111                            |  |  |  |
| XCA組織及團體憑證                 | 組織及團體非IC卡類憑證                                                           | 如何成為初審註冊窗口                                | 服務信箱: egov@service.gov.tw                    |  |  |  |
| 管理中心介紹                     |                                                                        | 初審註冊窗口工作說明                                | 主辦機關:國家發展委員會                                 |  |  |  |
| XCA大事紀                     |                                                                        |                                           | 教伝機構,由薪素信购俗有限公司                              |  |  |  |

組織及團體代碼(OID)異動作業

執行機構:中華電信股份有限公司

#### 3.填寫「組織/團體名稱」

| XCA                     | 組織及團體 ※ 網站導覽   政府憑證總覽   關於XCA   常見問題   客服專區 憑證管理中心                                                     |
|-------------------------|----------------------------------------------------------------------------------------------------|
| :: 憑證申請                 | 憑證作樂 訊息公告 初審註冊窗口專區 儲存庫 資料下載                                                                            |
| 馮諮由諸                    | …<br>首頁 > 憑證申請 > 申請組織及圍體憑證IC卡                                                                          |
| 長證申請作業流程說明              | 申請組織及團體憑證IC卡                                                                                           |
| 申請組織及團體憑證IC >           | 請先輸入您的組織或團體名稱、統一編號,確認OID識別碼                                                                            |
| ▶<br>組織及團體憑證IC卡<br>屆期換發 | 組織及圖體憑證IC卡是簽發給各級公私立學校、財團法人、社團法人、行政法人、自由職業事務所及其他組織或圖<br>體等6類憑證用戶・IC卡使用期限為發卡日期後6年。<br>格式統一為「喜中市議員〇〇〇服務處」 |
| 申請組織及團體非IC卡<br>類憑證      | 組織/圖體名稱: 統一編號:                                                                                         |
| 修改及補列印申請書               |                                                                                                    |
| 申請狀態查詢                  | ※目前無發設憑證結學利혜懷學務所及消防設備師學務所等向無主官機關擔任初響做口之組織團體。<br>※公司商業行號請至MOEACA經濟部工商憑證管理中心申請。                          |
| 查詢憑證用戶主管機關              | ※以上欄位請擇一輸入即可,組織團體名稱可輸入關鍵字串查詢。                                                                          |
| OID新增及異動申請<br>服務        | ●完成後按「查詢」                                                                                              |
| 憑證IC卡繳賽                 | 注意事項                                                                                                   |
|                         | 1. 申請資料請務必填寫正確, 憑證IC卡一旦核發後將不接受退費。                                                                      |
|                         | 2. 組織團體主體名稱變更,請廢止原憑證並重新繳費申請,                                                                           |
|                         | 3.1張「憑證申請書」僅能對應1張憑證IC卡,若欲申請多張憑證IC卡,請填寫相對應數量之申請書。                                                       |
|                         | 4. 每張憑證工本費(含掛號鄧寶)新臺幣420元·                                                                              |
|                         | <ol> <li>請記得發文,同一組織團體多張憑證申請書可以含併於1份公文下遞送。</li> </ol>                                                   |
|                         | <ol> <li>         ·</li></ol>                                                                          |
|                         | 7. 若甲腈內容資料不符,將Email通知退件處理。                                                                             |

#### 4.點選「我要建立資料」

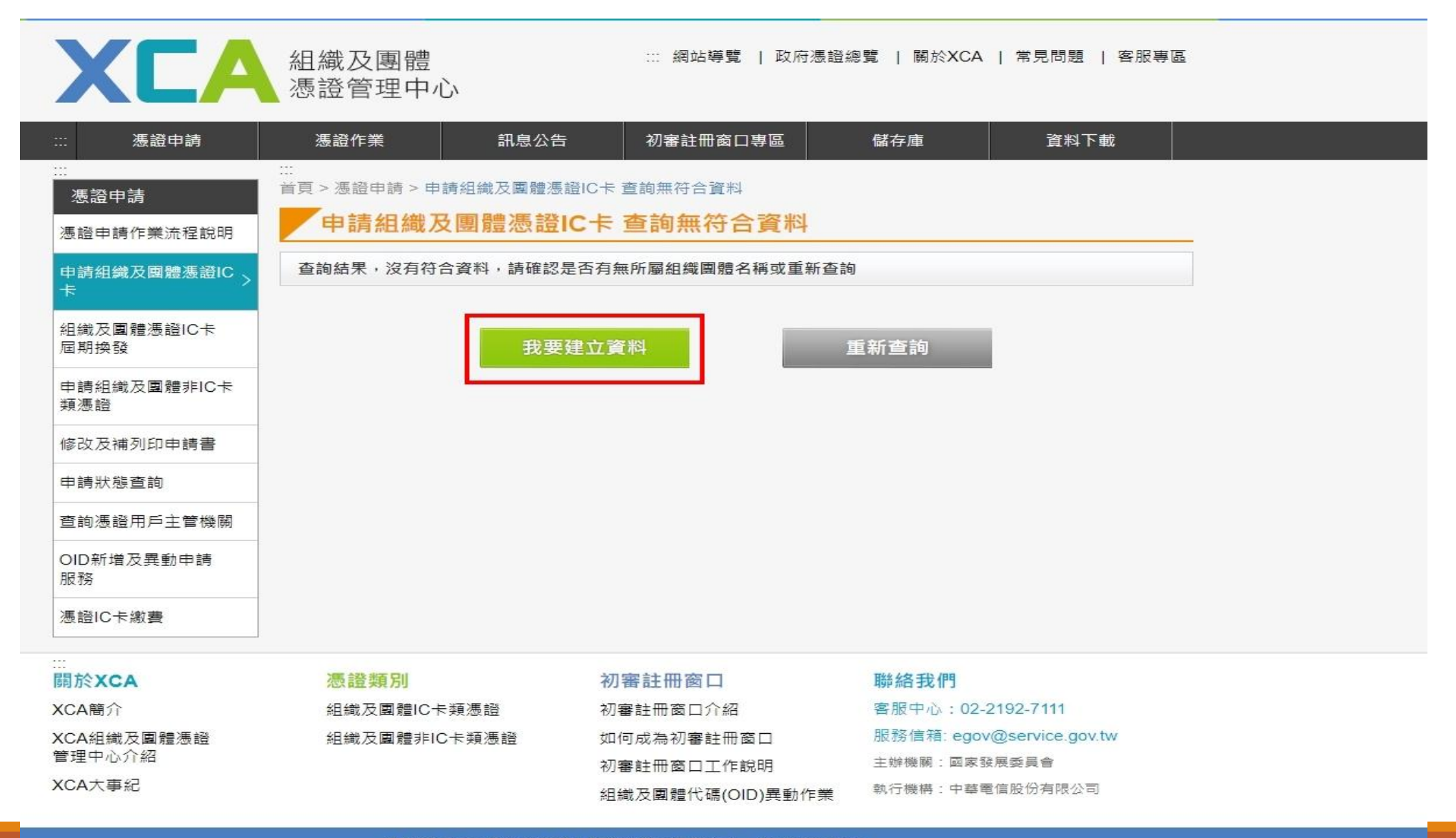

### 5.點選「我要申請正卡」及「下一步」

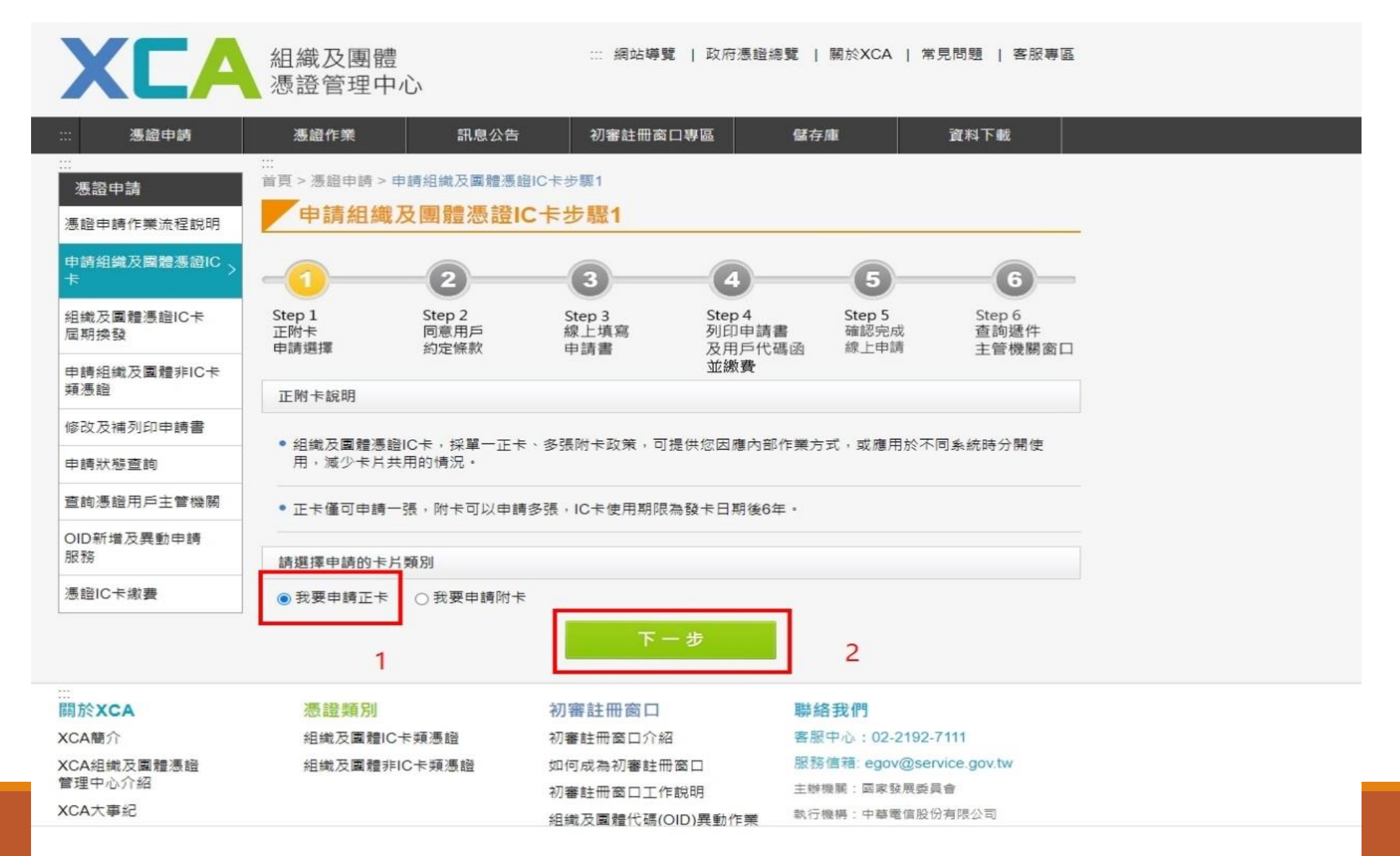

### 6.檢視同意用戶約定條款並點選「下一步」

| 憑證申請作業流程說明         | 申請組織                                  | 識及團體憑證l                                                      | C卡步驟2                    |                           |                        |                          |  |
|--------------------|---------------------------------------|--------------------------------------------------------------|--------------------------|---------------------------|------------------------|--------------------------|--|
| 申請組織及團體憑證IC ><br>卡 | -0                                    |                                                              |                          | -4                        | -5-                    | 6                        |  |
| 組織及國體憑證IC卡<br>屆期換發 | Step 1<br>正附卡<br>申請選擇                 | Step 2<br>同意用戶<br>約定條款                                       | Step 3<br>線上填寫<br>申請書    | Step 4<br>列印申請書<br>及用戶代碼函 | Step 5<br>確認完成<br>線上申請 | Step 6<br>查詢遞件<br>主管機關窗口 |  |
| 申請組織及團體非IC卡<br>類憑證 | 我同意用戶約定                               | 2條款                                                          |                          | 並繳費                       |                        |                          |  |
| 修改及補列印申請書          | 組織及團體憑證                               | 2011年1月11日1月11日11日11日11日11日11日11日11日11日11日11日                | 本管理中心)之用戶,               | 像指記載於本管理中心                | 听簽發憑證的憑詞               | 登主體名稱                    |  |
| 申請狀態查詢             | (Certificate Sub                      | ject Name)的個體,                                               | 以本管理中心負責簽                | 發憑證而言,用戶就是                | 政府機關(構)、單              | 位。                       |  |
| 查詢憑證用戶主管機關         | 用戶之義務                                 |                                                              |                          |                           |                        |                          |  |
| OID新增及異動申請<br>服務   | • 應遵守本管理                              | 里中心憑證實務作業書                                                   | 醫準(以下簡稱本作業)              | 基準)之相關規定,並確               | 認所提供申請資                | 料之正確性。                   |  |
| 憑證IC卡繳費            | • 在本管理中心                              | <ul> <li>在本管理中心核定憑證申請並簽發憑證後,用戶應依照本作業基準4.3節規定接受憑證。</li> </ul> |                          |                           |                        |                          |  |
|                    | <ul> <li>用戶在接受本<br/>用憑證,如憑</li> </ul> | 、管理中心所簽發之憑<br>證內容資訊有誤,用                                      | 證後,即表示已確認<br>戶應主動通知本管理   | 憑證內容資訊之正確性<br>中心・         | ,並依照本作業                | 基準1.3.7節規定使              |  |
|                    | • 應妥善保管及                              | 使用私密金鑰。                                                      |                          |                           |                        |                          |  |
|                    | ● 如須暫停使用<br>失等情形,必                    | 1、恢復使用、廢止或<br>5.須廢止憑證時,應立                                    | 之重發憑證,應依照本<br>即通知本管理中心,  | 作業基準第四章規定辦<br>但用戶仍應承擔異動前  | 理,如發生私密<br>所有使用該憑證     | 金鑰資料外洩或遺<br>之法律責任。       |  |
|                    | <ul> <li>應慎選安全的<br/>自行承擔責任</li> </ul> | ]電腦環境及可信賴的<br>- 。                                            | 〕應用系統,如因 <mark>電腦</mark> | 環境或應用系統本身因                | 素導致信賴 <mark>憑</mark> 證 | 者權益受損時,應                 |  |
|                    | <ul> <li>本管理中心所<br/>戶・如標的物</li> </ul> | f簽發之伺服器應用軟<br>n之財產所有權或使用                                     | 。體憑證,以標的物為<br>權發生移轉時,用戶  | ·憑證主體,並以該標的<br>應廢止原憑證並重新申 | 物之所有人或經:<br>請憑證。       | 授權之使用人為用                 |  |
|                    | ● 本管理中心如<br>法正常運作,                    | 口因故無法正常運作時<br>作為抗辯他人之事由                                      | ⊧,用戶應儘速尋求其<br>]・         | 他途徑完成與他人應為                | 之法律行為,不                | 得以本管理中心無                 |  |
|                    |                                       |                                                              |                          |                           |                        |                          |  |

下一步

#### 7.填寫申請資料

|          | 憑證申請                     | 慿證作業                     | 訊息公告                         | 初審註冊窗                               | 口事區                 | 儲存                         | 庫                      | 資料下載                     |   |
|----------|--------------------------|--------------------------|------------------------------|-------------------------------------|---------------------|----------------------------|------------------------|--------------------------|---|
| :::<br>  | 题目請                      | Ⅲ<br>首頁>憑證申請>申請<br>申請知織及 | 青組織及團體憑證                     | IC卡(正卡)步驟3                          | 3                   |                            |                        |                          |   |
| 憑        | 營申請作業流程說明                | 十月和日和以入                  |                              | · (11 )-2 - 10.44                   |                     |                            |                        |                          |   |
| 申表       | 青組織及團體憑證IC>              | -1                       | 2                            |                                     | -4                  | )                          | -5                     | 6                        | - |
| 組織       | 載及團體憑證IC卡<br>明換發         | Step 1<br>正附卡<br>申請選擇    | Step 2<br>同意用戶<br>約定條款       | Step 3<br>線上填寫<br>申請書               | Step<br>列印<br>及用    | 4<br>申請書<br>戶代碼函           | Step 5<br>確認完成<br>線上申請 | Step 6<br>查詢遞件<br>主管機關窗[ |   |
| 申類       | 青組織及團體非IC卡<br>愚證         | XCA憑證(正卡)申請              | 書                            |                                     | 並繳                  | 費                          |                        |                          |   |
| 修        | 收及補列印申請書                 | 申請資格標註*者請務               | 殇必 <b>填寫</b>                 |                                     |                     |                            |                        |                          |   |
| <b>B</b> | 青狀態查詢                    | 全名 <mark>*</mark>        |                              |                                     |                     |                            |                        |                          |   |
| 查        | 洵憑證用戶主管機關                | 統一編號                     |                              |                                     |                     |                            |                        |                          | _ |
| OII<br>服 | D新增及異動申請<br><sup>殇</sup> | 學校機關代碼                   |                              |                                     |                     |                            |                        | 機關代碼查詢                   |   |
| 憑        | 營IC卡繳費                   |                          |                              |                                     | =                   |                            | ***                    |                          |   |
|          |                          | 組織團體登記地址*                | ▲ 座 市 ♥ ( 1<br>縣市/鄉鎮市(區)     | <u>. 消益 ▼</u> ] 鄄س區 疏 3 喃<br>請勿重覆填寫 | 5                   | 郵遞區號                       |                        |                          |   |
|          |                          | 電話*                      | 6                            | 至10碼英數                              | 字或符                 | <b>テ</b> 號・為               | 日後憑                    | 證開卡、                     |   |
|          |                          | 傳真                       | 解                            | <b>ዩ卡、重設P</b> I                     | N碼等                 | <b>F需使用</b>                | ・請務                    | 必牢記!                     |   |
|          |                          | 用戶代碼*                    | 請自行設定6位<br>卡、解卡鎖碼/<br>輸入用戶代碼 | 立到10位之英數字或∂<br>/重設PIN碼以及憑證<br>:     | 符號(大小<br>暫時停用等<br>確 | 寫有別),1<br>穿作業皆會使<br>認用戶代碼: | 查詢憑證中<br>開到用戶代         | 青進度、憑證IC卡開<br>碼,請務必牢記!   | _ |
|          |                          | 備註                       |                              |                                     |                     |                            |                        |                          |   |

憑證聯絡人資料(標註\*者請務必填寫)

### 7.填寫申請資料(續)

請自行設定6位到10位之英數字或符號(大小寫有別),查詢憑證申請進度、憑證IC卡開 卡、解卡鎖碼/重設PIN碼以及憑證暫時停用等作業皆會使用到用戶代碼,請務必牢記!

確認用戶代碼:

用戶代碼\*

輸入用戶代碼:

\_\_\_\_\_

備註

憑證聯絡人資料(標註\*者請務必填寫)

#### 憑證申請相關事項聯絡窗口,請務必 正確填寫及上傳!

說明:

| 1. 憑證聯絡人負責擔任憑證申請的聯絡窗口, | 需由組織或團體相關人員擔任 | E۰ |
|------------------------|---------------|----|
|------------------------|---------------|----|

| 姓名 <sup>*</sup>        |                                                                                                |  |
|------------------------|------------------------------------------------------------------------------------------------|--|
| <u>憑證</u> 用途*          |                                                                                                |  |
| 電子郵 <mark>件信</mark> 箱* |                                                                                                |  |
| 通訊地址*<br>(卡片寄送地址)      | <ul> <li>連江縣 ▼ 北竿鄉 ▼ 郵遞區號5碼</li> <li>■上方所填地址</li> <li>         縣市/鄉鎮市(區)請勿重覆填寫     </li> </ul> |  |
| 電話*                    |                                                                                                |  |
| 傳真                     |                                                                                                |  |

務必上傳申請資料

#### 8.上傳申請資料後,點選「列印申請資料」 (用戶代碼及申請書會寄至憑證申請聯絡人信箱)

|                                                                                                    | 6                                                                            |                                                   |                              |                                |
|----------------------------------------------------------------------------------------------------|------------------------------------------------------------------------------|---------------------------------------------------|------------------------------|--------------------------------|
| tep 1<br>E附卡<br>申請選擇                                                                                                    | Step 2<br>同憲用戶<br>約定條款                                                       | Step 3<br>線上填寫<br>申請表並繳费                          | Step 4<br>查詢遞件<br>主管機關查口     |                                |
| 組織及團體憑證正                                                                                                    | 卡中請表                                                                         |                                                   |                              |                                |
| 申請資格標註 <mark>*</mark> 者請                                                                                                    | 務必填寫                                                                         |                                                   |                              |                                |
| 且織識別碼OID*                                                                                                    | 2.16.886.119                                                                 | 9.100164                                          |                              | 组織識別碼OID查詢                     |
| 用戶代碼◆                                                                                                    | 請自行設定60<br>卡、解卡鎖碼                                                            | 立到10位之英數字或符<br>/重設PIN碼以及憑證者                       | f號(大小寫有別),查詢<br>暫時停用等作業皆會使用至 | ]憑證申請進度、憑證IC卡開<br>则用戶代碼,請務必罕記! |
|                                                                                                    | 輸入用戶代碼                                                                       | :                                                 | 確認用戶代碼:                      |                                |
| æ證聯結人資料(標<br>說明:<br>1. 憑證聯絡人負責                                                                                                    | [註*者請務必填寫]<br>[進任憑證申請的聯                                                      | 络窗口,需由组織或I                                        | 團體相關人員擔任。                    |                                |
| æ證聯結人資料(標<br>說明:<br>1. 憑證聯絡人負責<br>生名*<br>5證用论*                                                                                                    | [註*者請務必填寫]<br>[据任憑證申請約聯<br>[測試<br>[測試                                        | ·络窗口,菁由组織式                                        | 国體相關人具接任。                    |                                |
| æ證聯絡人資料(標<br>説明:<br>1. 憑證聯絡人負責<br>生名*<br>5證用途*<br>■子郵件信箱*                                                                                                    | 註*者請務必填寫)<br>護任憑證申請約聯<br>[測試<br>[測試<br>[Xca@xca.na]                          | 编窗口,需由组織或<br>Lgov.tw                              | 国證相關人員擔任。                    |                                |
| 凝證聯結人資料(標<br>說明:<br>1. 憑證聯絡人負責<br>生名*<br>長證用途*<br>電子郵件信箱*<br>■訊地址*<br>卡肖寄送地址)                                                                                                    | 註*者請務必填寫) 護任憑證申請約聯 測試 加試 xca@xca.nat 台北市 信義路1段21 動市/鄉集市(區)                   | AAGE · 需由組織或Ⅱ<br>Lgov.tw<br>■<br>転<br>請勿重覆填来      | 国證相關人員擔任。                    | 週區號5碼 <u>10048</u> 郵遞區號查詞      |
| <ul> <li> 振證聯絡人資料(標<br/>説明: <ol> <li> 、 憑證聯絡人負責 </li> </ol> </li> <li> 生名* </li> <li> 長譜用途* </li> <li> 長子郵件信箱* </li> <li> 長片寄送地址) </li> <li> 毛話* </li> </ul>                                                                                                    | 註*者請務必填寫) 進任憑證申請的聯  測試  测試  《加試  《加試  《公本市  信蓋路1段21  私市/総鍊市(區) [02-21927111] | 續窗口,需由組織或<br>上gov.tw<br>「中正回<br>號<br>聽勿重覆填亮<br>1」 | ■腔相關人員接任・                    | 返區號5碼 <u>10048</u> 郵遞區物查爾      |
| <ul> <li> ● 日本 ● 日本 ● 日</li></ul> | 註*者請務必填寫) 護任憑證申請約聯 測試 測試 加試 次ca@xca.nat 台北市 信蓋路1段21 私市/総集市(區) 02-21927111    | 協商口·需由組織或目   Lgov.tw   ▼ 中正目   號   第次重導導系         | ■ 設備開入員接任。                   | 遼區號5碼 <u>10048</u> 鄭遠區號查訊      |

#### 9. 完成繳費(於申請資料填寫下方點選「繳費」或左方功能選單 點選「憑證IC卡繳費」)

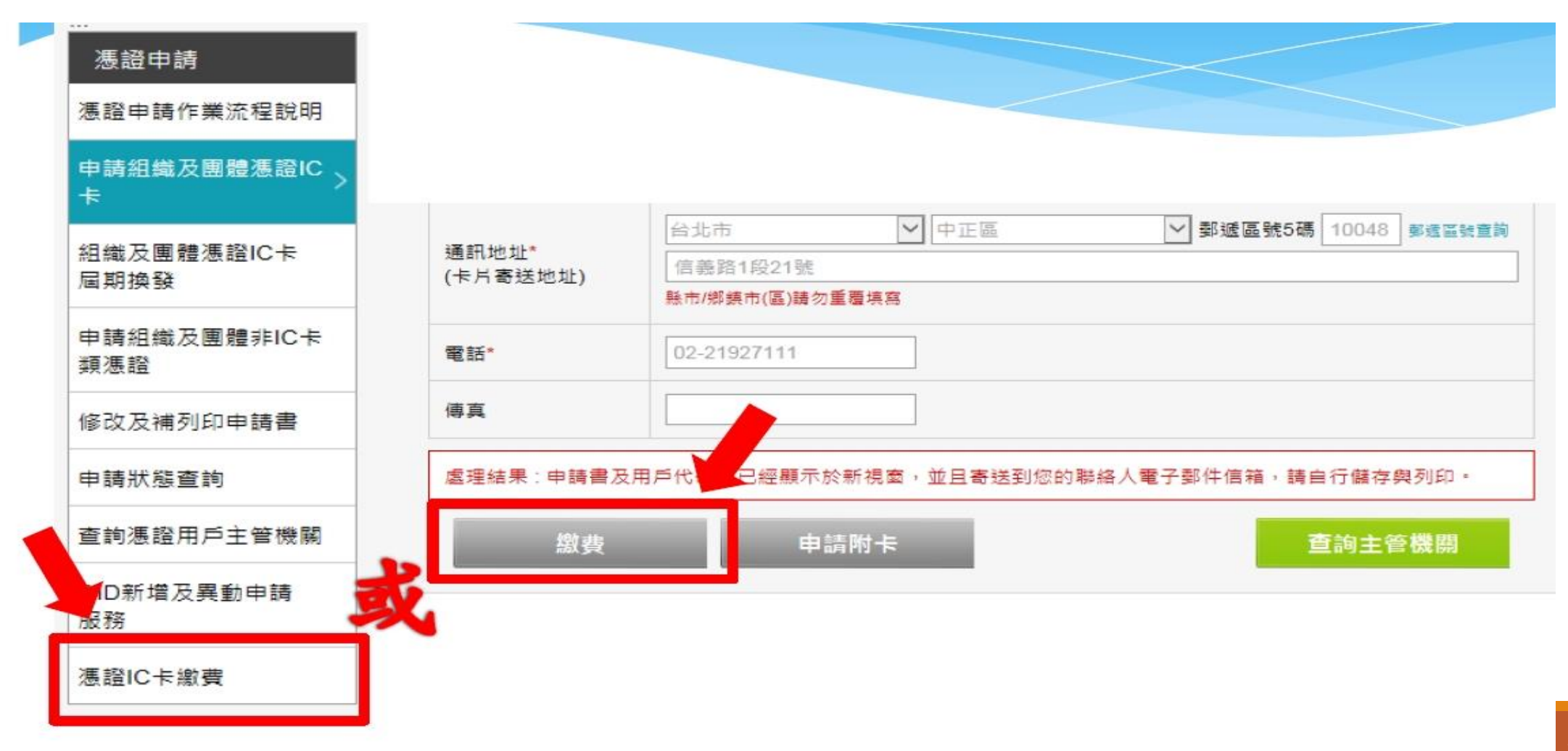

### 9.完成繳費(續)

|    | 【本本本本本本本本本本本本本本本本本本本本本本本本本本本本本本本本本                                                | 戶( |
|----|-----------------------------------------------------------------------------------|----|
| 案  | 微證 付 賽 系 統<br>件流水號為慿證申請書上的案件流水號(共25碼)。                                            |    |
| 用  | 戶代碼為案件申請時,所自行設定6位到10位之英數字或符號(大小寫有別)。                                              |    |
| 寨  | 【件流水號:00001 - 00000 - 00000 - 00000 - 90526 2 用戶代碼: ••••••                        |    |
| 注  | 意事項                                                                               |    |
| 1. | 繳費前務必再灾確認申請名稱正確, 憑證一旦核發將無法變更名稱且無法退費。                                              |    |
| 2. | 每筆案件流水號與付費方式皆是獨立的,請勿重複繳費。                                                         |    |
| 3. | 付費方式可選擇:信用卡付費、ATM或臨櫃繳款(不含付費時產生的手續費)。                                              |    |
| 4. | ATM或臨櫃繳款之付費方式,請於繳費期限前完成繳費,逾期後帳號將自動失效,請再次至憑證付費系統重新取得繳款資訊。                          |    |
| 5. | 繳費完成後,由國家發展委員會委託中華電信股份有限公司數據通信分公司開立電子發票(需約3-5個工作天,非繳費當日開立),後續將<br>Email電子發票通知函給您。 |    |
| 6. | 請先完成繳費後,將公文及憑證申請書以公文電子交換或郵寄至初審註冊窗口。                                               |    |
| 7. | 國家發展委員會委託中華電信股份有限公司數據通信分公司收取憑證卡片工本費,每張為420元(含郵寄費用)。                               |    |
|    |                                                                                   |    |

#### 9.完成繳費(續)

#### **XCA** 組織及團體 憑證管理中心

#### 憑證付費系統

憑證申請資料·

|          | 批次繳費清單                                  | 申請方式  |                         |  |
|----------|-----------------------------------------|-------|-------------------------|--|
| 案件流水號    | 000010000000000000000000000000000000000 |       | 一般申請(將申請書連同公文送至登記之主管機關) |  |
| 組織名稱     | 組織及團體憑證管理中心憑證測試中心                       | 組織OID | 2.16.886.119.100164     |  |
| 此灾憑證申請張數 | 2 張                                     | 總金額   | 840元                    |  |

付費方式說明

1. 信用卡付費:填寫信用卡資訊後以信用卡方式繳費,(合作組織: VISA、MasterCard、JCB、銀聯卡)。

信用卡付费

2. ATM或臨櫃繳款:系統會產生一個銷帳序號(轉帳帳號)供您繳款,您可至臺灣銀行臨櫃繳款(免手續費),或利用自動櫃員機、其他轉帳方式 或匯款方式繳款。 選擇付款方式(每張420元)

ATM或臨櫃繳款

### 9.完成繳費(續)信用卡付費頁面

|           | 網頁訊息                                                                                                    |                               |
|-----------|----------------------------------------------------------------------------------------------------|-------------------------------|
| 西言        | 2 提醒您!接下來請完成填寫「信用卡資訊」,並需等待憑證付費系統出現 【已繳費】才算繳費完成!!                                                                         |                               |
| MM        | 確定 取消                                                                                                    |                               |
| 信一方豆      | [用卡卡號(Credit Card Number):<br>✓/SA ← Constant Selection Date):<br>斑疹(Select) ✓ 月/ 請斑疹(Select) ✓ 年 Month/Year             |                               |
| +         | MonthYear<br>月背面末三碼(The last three digits of security code on the back of card)                                          | ):                            |
| <u>88</u> | <ul> <li>(務須知:</li> <li>1.本服務採SSL安全加密機制,請您安心輸入以上信用卡資料,您所輸入的第<br/>※為確保交易安全,以上資料本服務將照會發卡銀行及持卡人,如冒刷他人(</li> </ul>           | 图料將不會儲存在本系統中<br>言用卡,經查獲必移送法辦。 |
|           | <ol> <li>本服務僅負責代銷商品或服務、身分認證、收取費用及開立電子發票,有關<br/>責任,乃由提供商品或服務之廠商負責。</li> <li>3.您所輸入之電子發票資料,將受個人資料保護法規範,不會向他人公開。</li> </ol> | 闌商品或服務本身瑕疵或適法性等法律上            |
|           | 4.完整內容,讀參閱「服務使用條款」。                                                                                                    |                               |
|           |                                                                                                    |                               |

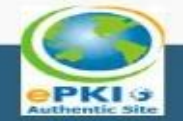

|服務使用條款|

### 9.完成繳費(續)信用卡付費頁面

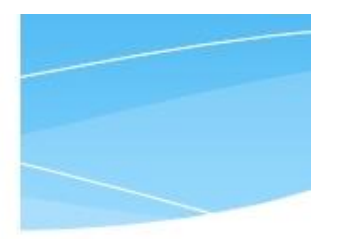

、正連線至發卡銀行進行3D驗證,請勿關閉視窗!

信用卡 3D Secure 網路安全認識地 (一) 為保持網路交易安全與杜經網路盜副,本機制配合國際組織股動 3D Secure 網路安 (二) 信用卡如已經向發卡選行註冊 3D Secure 網路交易驗證密碼似下簡稱密碼),在驗證密碼畫面出現時,言 (二) 對 3D Secure 網路安全認證機制之註冊或其它問題,請依信用卡請

> 依據您的信用卡*發卡銀行不同* 而有不同畫面,請依指示完成 繳款動作。

特約商店 中華電信數接通信分公司

Verified by

VISA

**VISA 驗證** 

交易金額

確定 手機號碼錯誤 取消

網路刷卡驗證服務

### 9.完成繳費(續)信用卡付款完成後或,請填寫電子發票資料

| 中華支付                                                                                                    |                                                                                                    |  |  |  |
|----------------------------------------------------------------------------------------------------|----------------------------------------------------------------------------------------------------|--|--|--|
| 【請設定電子發票處理方                                                                                                    | 式]                                                                                                    |  |  |  |
| *請選擇身分別:                                                                                                    | ●本國給人士 ●外國給人士                                                                                                    |  |  |  |
| * 姓洛/公司·名稱:                                                                                                    | (開立三聯式發票,請填入公司者稱,螢業人仍寄送實體發票)                                                                                                    |  |  |  |
| * 「白子 今) 言葉 「字: 私元 / 太元 ―― 「編 私元 / 言葉 貝菜 私元 和馬                                                                                                    | ; (開立三聯式發票,請填入統一編號)                                                                                                    |  |  |  |
| * 雪歌 音舌 動虎 有馬                                                                                                    |                                                                                                    |  |  |  |
| * 發票抬頭地址:                                                                                                    | 1 2 2 2 2 2 2 2 2 2 2 2 2 2 2 2 2 2 2 2                                                                                                    |  |  |  |
| * 發売寄送地址:                                                                                                    | [18/35]年 ◆   18/35]年 ◆  <br>■ 5科 明读 异药 计位 大正 木目 [□]                                                                                                    |  |  |  |
| 電子發票處理方式:<br>*歸蓋中華電信電子發票會員載具                                                                                                    | (設備租用人證號/購買人證號)·並將電子發票寄至E-mail                                                                                                    |  |  |  |
| ●捐贈至[09432]書紙紙<br>●歸至手機條碼載具(共通性載具)                                                                                                    | *                                                                                                    |  |  |  |
| 詰 m 入 手 機 係 3馬                                                                                                    |                                                                                                    |  |  |  |
| 再次確認手機條碼                                                                                                    |                                                                                                    |  |  |  |
|                                                                                                    | 信者 不字言史 定言 重言 記                                                                                                    |  |  |  |
| - 我已問讀並同意服務使用條款                                                                                                    |                                                                                                    |  |  |  |
| ■ 我已閉讀並同意 個人資料蒐集告約                                                                                                    | 但你醫療欠                                                                                                    |  |  |  |
| ■ 我已阅讀並同意 共同行論條款                                                                                                    |                                                                                                    |  |  |  |
| [電子發票重要公告]                                                                                                    |                                                                                                    |  |  |  |
| <ol> <li>都公司開立電子發売作業係根据<br/>辦理。</li> <li>震奮戶之消费選擇以電信费帳單<br/>送到實奮戶填充之e-mall信箱。</li> <li>遺奮戶若帶蓋詢電子發売資料。</li> <li>發売中週通知作業:</li> <li>已歸戶的發売;由「財政部部。</li> </ol> | 副財政部102年8月22日台財資字第1020002795號令公告修正「電子疑売作業要點」<br>②支付時、本公司將按月併入電信费帳單結算;於貴客戶繳费後另開立電子發売、寄<br>另於24小時內將電子發売上傳至財政部電子發売整合服務平台。<br>·素取紙本電子發売或進行發売歸戶,請至「中華電信電子發売系統」網站。<br>電子設売業合服務平台」負責後續通知作業。 |  |  |  |
| 2. 未歸戶的該票:本公司依財調<br>至「中華電信電子發票系統」<br>掛號寄送電子發票證明聯以伯                                                                                                    | 《能提供中與清冊後二日內·以電子郵件通知賞書戶。賞書戶得於通知日起二日內<br>」網站·確認或變更中獎之統一發票寄送地址。本公司將於開獎日翌日起十日內·<br>共克獎·相關說明詳見「中華電信電子發票私統」網站。                                                                            |  |  |  |

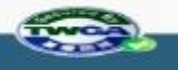

### 9.完成繳費(續)ATM或臨櫃繳款頁面請先填寫電子發票資料

| 中華支付                                                                   |                                                                                                    |
|------------------------------------------------------------------------|----------------------------------------------------------------------------------------------------|
| 【請設定電子發票處理方                                                            |                                                                                                    |
| ↑結素 規則 拌率 点明 分分 別り:                                                    | ■本國結人士 ●外國給人士                                                                                                    |
| * 姓名/公司·名稱:                                                            | (開立三聯式發票,請填入公司者稱,營業人仍寄送實體發票)                                                                                                    |
| * 向 分離字 統/統一 編新/論 現 統 碼:                                               | (開立三聯式發票,請填入統一編號)                                                                                                    |
| <ul> <li>&lt; 雪腔 音舌 製洗 石馬</li> </ul>                                   |                                                                                                    |
| * 發票拍賣地址:                                                              | 1 10 12 17 * 1 10 12 17 *                                                                                                    |
| * 發票寄送地址:                                                              | 1月12日                                                                                                    |
| 電子發票處理方式:<br>*歸至中華電信電子發票會員載具                                           | (設備租用人證號/購買人證號)·並將電子發票寄至E-mail                                                                                                    |
| ● 捐贈至[00432]客船括<br>● 歸至手機係碼載具(共通性載具)                                   | • )                                                                                                    |
| 請輸入手機條碼                                                                |                                                                                                    |
| 再次確認手機條碼                                                               |                                                                                                    |
|                                                                        | 信者 不字言殳 定言 三重言殳                                                                                                    |
| ■ 我已閱讀並同意服務使用條款                                                        |                                                                                                    |
| ■ 我已閱讀並問意 個人資料蒐集告知                                                     | 日伯を妻欠                                                                                                    |
| ■ 我已閱讀並同意 共同行論條款                                                       |                                                                                                    |
| [電子發票重要公告]                                                             |                                                                                                    |
| <ol> <li>本公司開立電子發票作業像根據<br/>辦理。</li> <li>貴奮戶之消费選擇以電信费帳單</li> </ol>     | 。<br>財政部102年8月22日台財資字第1020002795號令公告修正「電子疑準作業要點」<br>■支付時・本公司將按月併入電信费帳單結算;於貴客戶繳费後另開立電子發票・寄                                         |
| 送到貢奮戶填點之e-mall信箱。<br>3. 遺畜戶若隔遭詢電子發票資料。<br>4. 發票中迺插知作業:                 | 另於24小時內將電子該票上傳至財政部電子該票整合服務平台。<br>素取紙本電子發票或進行發票歸戶,請至「中華電信電子發票系統」網站。                                                                |
| 1. 已歸戶的殺弄:由「財政部署<br>2. 未歸戶的殺弄:本公司依則司<br>至「中華電信電子發票系統」<br>掛號寄送電子發票證明聯以供 | 『子談栗整合服務平台」負責後續通知作業。<br>2.87提供中選清冊後二日内・以電子等結判賞査戶。貴畜戶得於通知日起二日内<br>網站・確認或變更中變之統一發票寄送地址。本公司將於開邊日翌日起十日内・<br>見克獎,相關說明詳見「中華電信電子發票私統」網站。 |

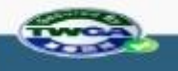

### 9.完成繳費(續)列印繳款資訊後,請於繳費期限前完成繳費

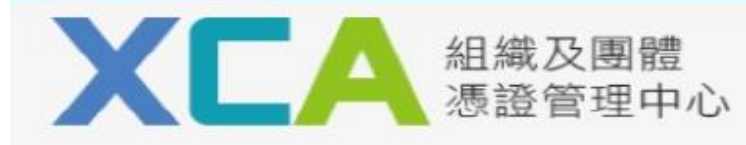

#### 憑證付費系統

| 条件流水號                                                          | 00001000000000000                              |  |  |  |
|----------------------------------------------------------------|------------------------------------------------|--|--|--|
| 銀行代碼                                                           | 004臺灣銀行(信義分行代號為0543)                           |  |  |  |
| 收款戶名(帳戶名稱)                                                     | 中華電信數據通信分公司                                    |  |  |  |
| 鋿帳序號(轉帳帳號)                                                     | 37983983125879 此銷帳序號(轉帳帳號)僅限此案件流水號交易使用,請勿重複匯款。 |  |  |  |
| 應讞金額                                                           | 新臺幣NT 元 (此金額未含每筆匯款或轉帳手續費)                      |  |  |  |
| 繳款期限                                                           | 2018/11/ 欲至臺灣銀行防標鄉劫(久工は                        |  |  |  |
| 注意事項 費), 請務公里, 既「事業                                            |                                                |  |  |  |
| 1. 此對幅序號(轉幅幅號)僅限案件流水號: 個線款單」                                   |                                                |  |  |  |
| 3. 繳費完成後須等後確認入帳。                                               |                                                |  |  |  |
| 4. 請至「申請狀態查詢」查詢狀態,狀態為「繳費完成,已經有申請資料。」表 フカ。                      |                                                |  |  |  |
| 5. 若欲至臺灣銀行臨櫃繳款(免手續費),請務必點選「臺灣銀行臨櫃繳款單」,列印並攜帶此專用繳費單至臺灣銀行各分行臨櫃繳款。 |                                                |  |  |  |
|                                                                | 列印繳款資訊 臺灣銀行臨櫃繳款單                               |  |  |  |

### 10.於申請書蓋服務處印鑑及負責人印鑑,並將公文及 申請書寄至初審窗口(臺中市議會)進行初審

#### 組織及團體憑證IC卡正卡申請書

- 申請案號: 000010000000000000090526
- 填寫日期: 民國 107年 1月 2日

#### 組織及團體資料

| 名稱       | 組織及團體憑證管理中心憑證測試中心                                        |  |
|----------|----------------------------------------------------------|--|
| 組織及團體OID | 2.16.886.119.100164                                      |  |
| 電子郵件信箱   | 如需寫入電子郵件信箱,請於收到卡片且完成開卡作業後,再至憑證作業之寫<br>入憑證內安全電子郵件信箱功能進行寫入 |  |

備註:名稱欄位若為空白請在列印後自行填寫

#### 憑證聯絡人資料

| 姓名           | 測試                  |
|--------------|---------------------|
| 憑證用途         | 測試                  |
| 電子郵件信箱       | xca@xca.nat.gov.tw  |
| 通訊地址(卡片寄送地址) | 10048台北市中正區信義路1段21號 |
| 電話           | 02-21927111         |
| 傳真           |                     |

#### 印鑑資料

| 組織及團體設立登記印鑑(圖記) | 組織及團體負責人印鑑 |
|-----------------|------------|
|                 |            |
|                 |            |
|                 |            |
|                 |            |
|                 |            |
|                 |            |
|                 |            |

請將此申請書及公文一併寄送至初審註冊窗口,憑證申請諮詢服務專線:02-2192-7111

## 組織及團體憑證管理中心

# 客服電話:02-21927111

# 服務信箱:egov@service.gov.tw